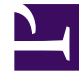

## **GENESYS**<sup>®</sup>

This PDF is generated from authoritative online content, and is provided for convenience only. This PDF cannot be used for legal purposes. For authoritative understanding of what is and is not supported, always use the online content. To copy code samples, always use the online content.

## Performance DNA Administrator Guide

**Creating Feedback Assessments** 

5/12/2025

## Creating Feedback Assessments

Feedback Assessments are used for providing rating and ranking responses only. They are created the same way as standard assessments, but there are unique settings and constraints which set them apart.

To create a feedback assessment, select '**Is this a Feedback Only Assessment?'** The option enables the settings for who will have access to the assessment in the feedback model; e.g. for **Self** or **Self and Manager**.

Where the assessment has been created for **Self** and **Manager** the manager will automatically be assigned the assessment to complete on the user that reports to him/her, based on the hierarchy.

If the feedback assessment has been set to 'self and manager,' an additional checkbox (labelled 'Only require user feedback before combined test?') will appear. Enabling this will prevent the manager from seeing the feedback assessment until it has been completed and submitted by the user. Once the user's feedback is submitted, the manager will get the option to create a combined feedback assessment without completing their own version of the feedback assessment first.

| Type of Assessment                                  |                                                                                                    |  |  |  |  |  |
|-----------------------------------------------------|----------------------------------------------------------------------------------------------------|--|--|--|--|--|
| These Coeffsek sprine senset to the                 | aged if the essenteet is carriedly assigned to them, alther individually, by Geo.p. or the Rosestment has aver been taken. |  |  |  |  |  |
| to this a Realitack Only assessment P               | *                                                                                                    |  |  |  |  |  |
| Select a deployment type                            | Self and Manager *                                                                                                    |  |  |  |  |  |
| Only require our feedback before contribution tool? | 2.0                                                                                                    |  |  |  |  |  |

Both the Manager and User will see the Feedback Assessment listed in their My Development page. Managers can use the dropdown filters to display specific Assessment types.

After selecting the **Combined Feedback** filter, the assessment will be presented.

| MY DEVELOP     |     |             |   |                   |                     |               |
|----------------|-----|-------------|---|-------------------|---------------------|---------------|
| 9              | •   | 14          | • | AltAsignet Type 1 |                     |               |
| General Manage | 15. | dere Alberj |   |                   |                     | æ             |
| c < 1 > 2      |     |             |   |                   | 10 * Denne per page | 1.1 of Litera |